## Saving Fillable Forms on a MAC

There is a special process for saving the data in a fillable form (e.g., a subpoena) on a Mac. If you do not follow these steps, your form will most likely arrive at the Clerk's office with no data visible. \*\*This could cause your filing to be rejected!\*\*

- Go to http://www.mcclerkofcourts.org/forms/ to find a form.
- Click on "Download" to open the form.
- You can either save the blank form to your computer (to reuse) or fill it in before saving.
- Once you have completed the form, follow these instructions to save the form as a PDF and retain the data therein:
  - o Click "File."
  - Click "Print." (Don't worry; you don't need to have your printer ready at this point. You are actually "printing" the Word document to a PDF document, not a printer.)

|   | Copies:<br>Pages: | All ¢                                                                                                    |                                                                                                    |          |  |
|---|-------------------|----------------------------------------------------------------------------------------------------|----------------------------------------------------------------------------------------------------|----------|--|
|   |                   | 90                                                                                                    | ISPODIA                                                                                                    |          |  |
|   |                   | The Court of Common Pleas                                                                                                    | The Court of Common Pleas of the Courty of Montgomery, Ofeo                                                                                                    |          |  |
|   |                   | Parall                                                                                                    | terrer Days Days                                                                                                    |          |  |
|   |                   | Concession of Concession of Co    |                                                                                                    |          |  |
|   |                   |                                                                                                    |                                                                                                    |          |  |
|   |                   | Montgarmery, Chin. 47th presis. Jans. and time gandheir<br>(Austr. 11d presist of canademictics).                                                                                                    | Claritar in South in South of Landmark Plant of the Linear of<br>Claritar in South of the Book withing Land<br>Landwine Plant                                                                                                    |          |  |
|   |                   | ACM BAMEY CONTY CONTROLOGIES<br>IN A PRIME YMD, F<br>ACTING, CHILD BAME                                                                                                    | 1000.000.000                                                                                                    |          |  |
|   |                   | The last to be a second of a second second s    | And all a little at the latter and the little and the                                                                                                    |          |  |
|   |                   | The area of arrest and thing in a reaction of the second second s    | h ng tin ya pernehatin ng tin yang tin.<br>Anantai                                                                                                    |          |  |
|   |                   | The approximation result is after off-wave and gra-<br>tering and the second second secon | enter land to claur 15 4 c cont o 15 µ at Alfons etchy to stated<br>The advance is assessment and the top<br>The advance is assessment and the advance of the advance of the ad | N        |  |
| ? | PDF +             | Show Details                                                                                                    | of 2 Cance                                                                                                    | el Print |  |
|   | Onen              | DDC in Draview                                                                                                    |                                                                                                    |          |  |
|   | Save a            | C DDE                                                                                                    |                                                                                                    |          |  |
|   | Save a            | s PostScript                                                                                                    | DF C/                                                                                                    | ASE      |  |
|   |                   |                                                                                                    | 0. 0/                                                                                                    |          |  |
|   | Add P             | DF to il unes                                                                                                    |                                                                                                    |          |  |
|   | Mail P            | DF                                                                                                    | DENIA                                                                                                    | FOR      |  |
|   |                   | DE to Web Dessiat                                                                                                    | E Folder DEINA                                                                                                    | FUR      |  |
|   | Save P            | DF to web Receipt                                                                                                    | sroluel                                                                                                    |          |  |

- Find "PDF" on your screen. It's usually down in the bottom left, but the location can vary depending on how you go into the Print screen.
- Click on "PDF" and then "Save as PDF..."
- Choose the location to which you want to save the document, and click Save.
- This should create a complete file to submit to the Clerk's office.

## If you have any questions, please contact the Clerk of Courts IT Staff:

| Deb Harvey, Software Technician | 937.224.3880 |
|---------------------------------|--------------|
| Dana Brown, IT Administrator    | 937.496.7763 |